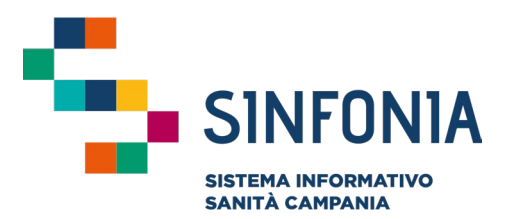

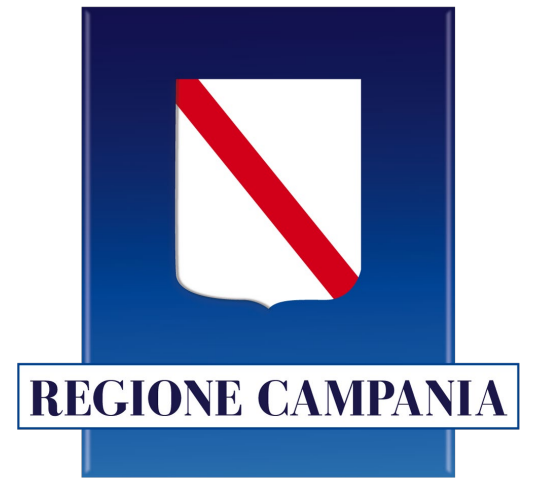

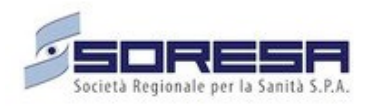

### Piattaforma Gestione Piani Terapeutici Domiciliari

Ausili Diabetici

#### **Guida utente Farmacia**

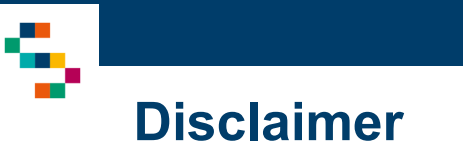

- Per l'abilitazione alla Piattaforma occorre far riferimento alla propria Farmacia di pertinenza e disporre di credenziali SPID
- Si consiglia la navigazione in incognito per evitare problemi di cache: aprire il motore di ricerca Chrome e dal menu scegliere la voce "Nuova finestra di navigazione in incognito"

Gli Utenti con Profilo Farmacia sul Sistema SINFONIA di Gestione dei Piani Terapeutici per Ausili Diabetici potranno visualizzare il dettaglio dei Piani di tutti gli assistiti.

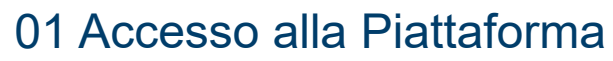

02 Selezione del Centro di Afferenza

03 Home Page Piattaforma

04 Ricerca Assistiti

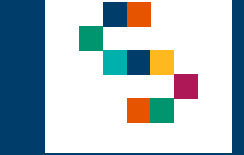

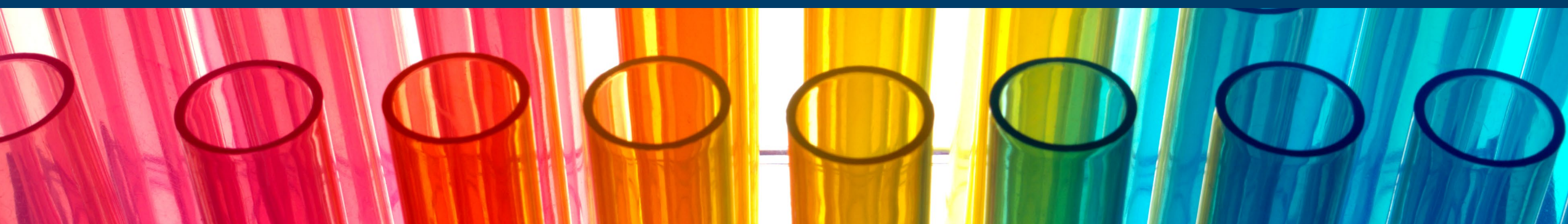

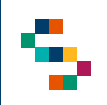

#### Accesso alla Piattaforma

- Gli utenti abilitati potranno accedere alla Piattaforma (link: <u>https://pianiterapeutici.cdp-</u> <u>sanita.soresa.it/login</u>) tramite le loro credenziali SPID
- La richiesta di abilitazione di nuovi utenti deve essere comunicata alla Direzione Aziendale di afferenza

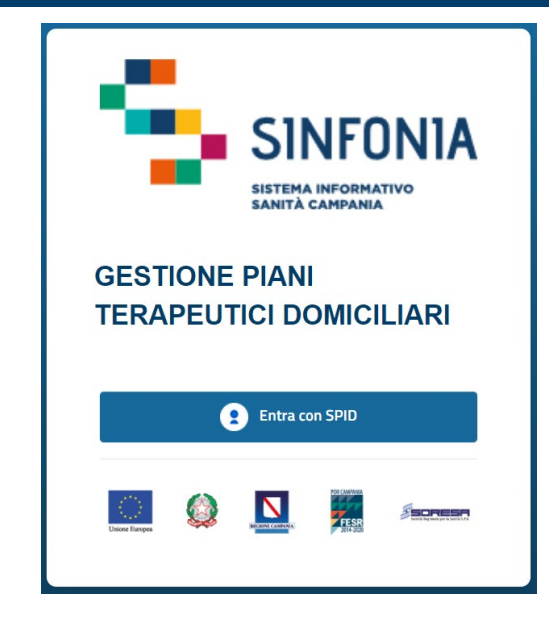

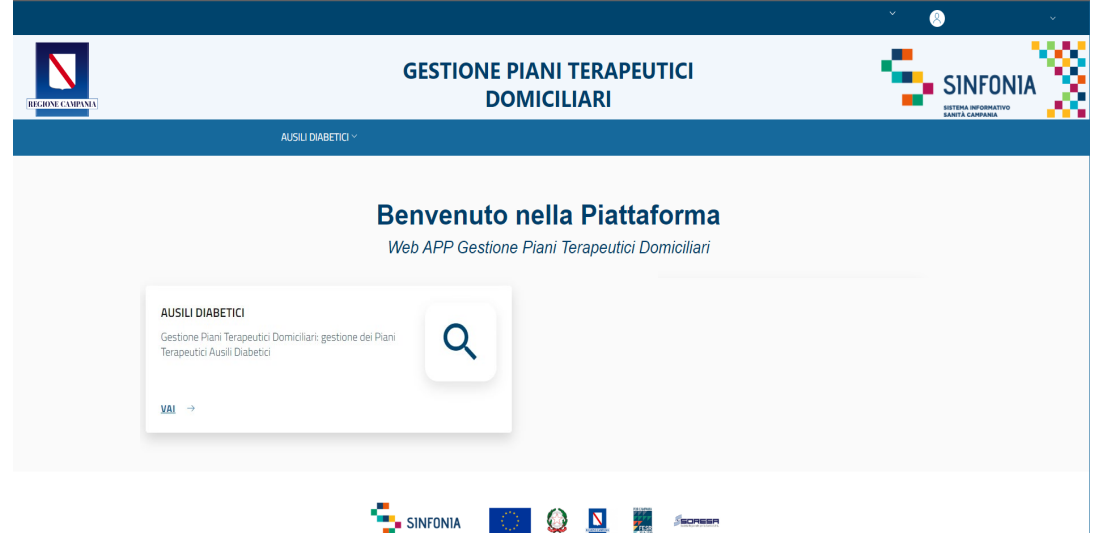

01 Accesso alla Piattaforma

02 Selezione del Centro di Afferenza

03 Home Page Piattaforma

04 Ricerca Assistiti

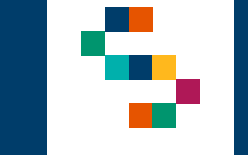

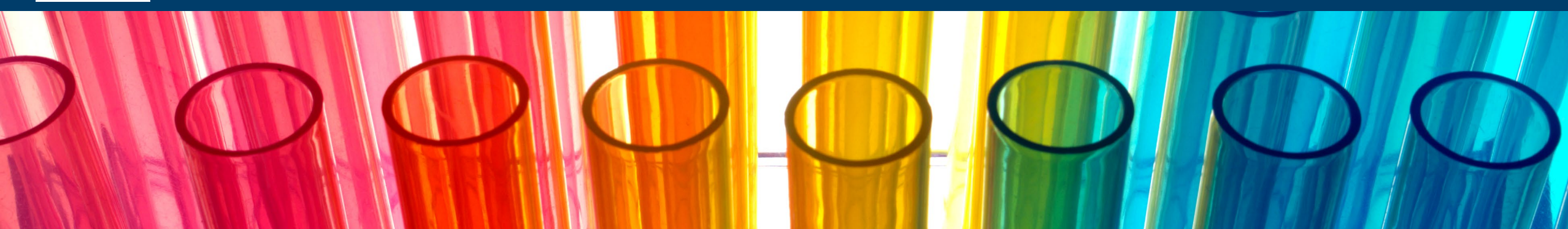

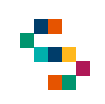

#### Selezione del Centro di Afferenza (1/2)

Eseguito il login, cliccando in corrispondenza del modulo "**Ausili Diabetici**", è necessario indicare l'Ente (1) e quindi il Centro di Afferenza (2) in cui si opera, selezionandolo dall'apposito menù a tendina.

Un Utente Farmacia, infatti, può afferire a più Centri per cui all'accesso o nel corso della giornata potrebbe avere la necessità di cambiare Centro presso il quale sta operando.

Effettuata la selezione, cliccare su "**Salva**" (3), alternativamente, se si vuole interrompere la navigazione, cliccare su "**Logout**" (4).

A seguito della selezione, tutti i campi presenti in piattaforma relativi all'indicazione del Centro di Afferenza risulteranno precompilati.

NB: In qualsiasi momento della navigazione è possibile cambiare la selezione del Centro di Afferenza (slide successiva)

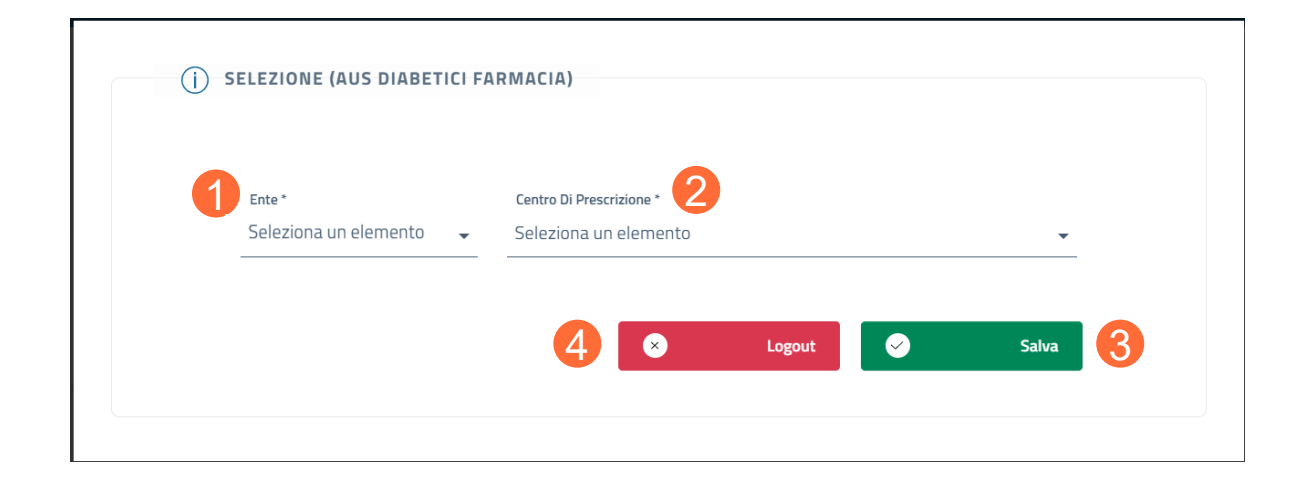

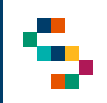

#### Selezione del Centro di Afferenza (2/2)

Per modificare il Centro di Afferenza selezionato in fase di login, cliccare sul nome del Centro indicato nella barra blu posta in alto (5) e ripetere la selezione.

È possibile effettuare la selezione per i soli Centri di Prescrizione a cui l'utente è abilitato.

Il nome del Centro di Prescrizione sarà sempre presente nella barra blu posta in alto, in modo da consentire il cambio di selezione in qualsiasi momento di utilizzo della Piattaforma.

|                  |                                                                                                    |                           | 5                      |                                                    |
|------------------|----------------------------------------------------------------------------------------------------|---------------------------|------------------------|----------------------------------------------------|
|                  |                                                                                                    |                           | Centro di Prescrizione | × ×                                                |
| RECIONE CAMPANIA | GESTIONE PIA<br>DOMI                                                                                        | NI TERAPEUTICI<br>CILIARI | <u> </u>               | SINFONIA<br>BISTEMA INFORMATIVO<br>BARITA CAPRANIA |
|                  | AUSILI DIABETICI $\sim$                                                                                     |                           |                        |                                                    |
|                  | Ausili Diabetici                                                                                            |                           |                        |                                                    |
|                  | AUSILI DIABETICI<br>Gestione Piani Terapeutici Domiciliari: gestione dei Piani Terapeutici Ausili Diabetici |                           |                        |                                                    |
|                  | PAZIENTI<br>Ricerca assistiti →                                                                             |                           |                        |                                                    |
|                  |                                                                                                    |                           |                        |                                                    |

01 Accesso alla Piattaforma

02 Selezione del Centro di Afferenza

03 Home Page Piattaforma

04 Ricerca Assistiti

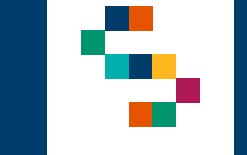

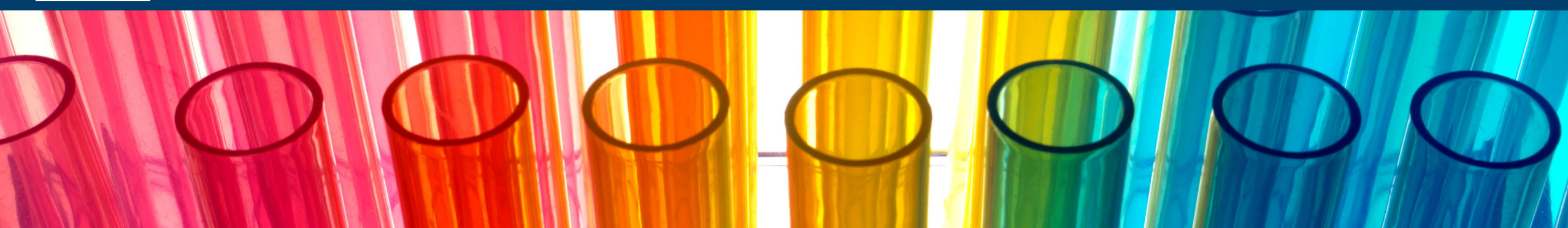

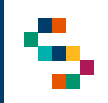

#### **Home Page Piattaforma**

Eseguito l'accesso, si accede alla home page della Piattaforma, dalla quale è possibile ricercare gli assistiti (1) ed inserire per essi Piani Terapeutici.

In qualsiasi momento, è possibile tornare alla home page cliccando sul logo SINFONIA in alto a destra (2).

Cliccando invece sul logo in alto a sinistra Regione Campania si ha accesso alla pagina web di Regione (3).

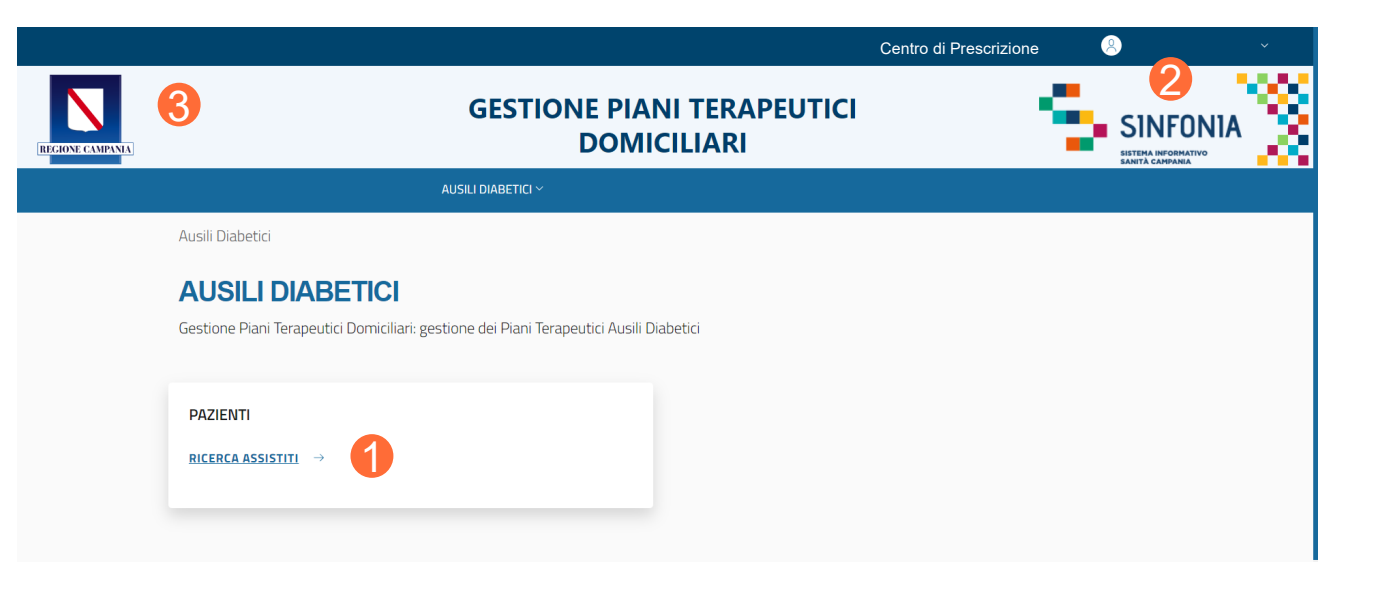

01 Accesso alla Piattaforma

02 Selezione del Centro di Afferenza

03 Home Page Piattaforma

04 Ricerca Assistiti

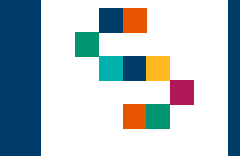

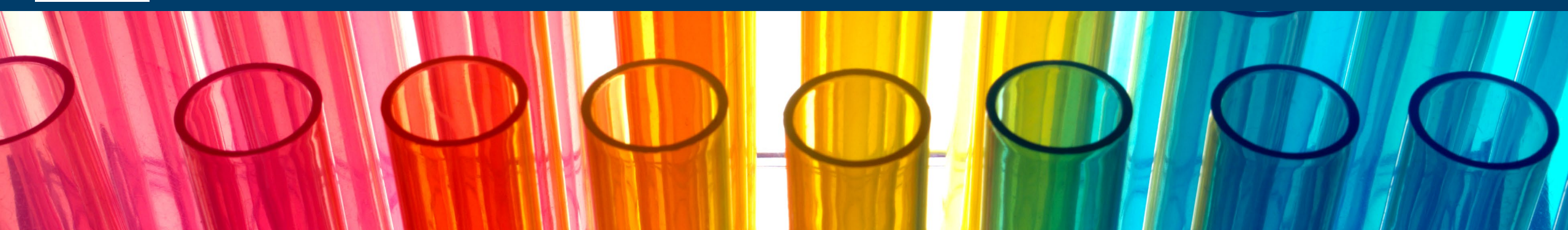

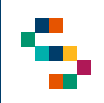

#### Ricerca Assistiti (1/2)

Per eseguire la ricerca di un assistito, si può procedere tramite la barra blu in alto selezionando "AUSILI DIABETICI" (1) e cliccando successivamente sulla voce "Ricerca Assistiti" (2) oppure direttamente dal riquadro in basso "RICERCA ASSISTITI" (3).

La ricerca deve essere effettuata inserendo obbligatoriamente il Codice Fiscale dell'assistito (4) e cliccando, infine, su "**Ricerca**" (5).

|               |                                   |                    |                |                    |         | Centro di Prescrizione | ~ | 8                                                 | ~ |
|---------------|-----------------------------------|--------------------|----------------|--------------------|---------|------------------------|---|---------------------------------------------------|---|
| HONE CAMPANIA |                                   | GESTIO             | NE PIA<br>DOMI | NI TERA<br>CILIARI | PEUTICI |                        | 9 | SINFONIA<br>BISTEMA INFORMATIVO<br>SANTA CAMPANIA | 2 |
|               |                                   | AUSILI DIABETICI ^ |                |                    |         |                        |   |                                                   |   |
|               | PAZIENTI<br>Ricerca Assistiti     |                    |                |                    |         |                        |   |                                                   |   |
|               | PAZIENTI<br>RICERCA ASSISTITI → 3 |                    |                |                    |         |                        |   |                                                   |   |
|               |                                   |                    |                | 0 🛛                |         |                        |   |                                                   |   |

| RICERCA ASSISTITO |   |   |           |
|-------------------|---|---|-----------|
| () RICERCA        |   |   |           |
| Codice Fiscale *  |   |   |           |
|                   | _ |   |           |
|                   |   | 0 | Ricerca 5 |
|                   |   |   |           |

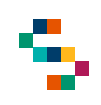

#### Ricerca Assistiti (2/2)

Una volta effettuata la ricerca, è possibile visualizzare le informazioni di base dell'assistito (6), oppure cliccando su "**Espandi**" (7) è possibile visualizzare i seguenti ulteriori dati (**in modalità di sola lettura**):

- Dati Anagrafici,
- Dati di Nascita,
- Residenza,
- Domicilio,
- Contatti dell'assistito,
- ASL di Iscrizione.

L'unico campo modificabile è il campo "**Numero Cellulare**" (8) della Sezione "**Contatti**".

| (j) DATI ANAGRAFICI V | 6 |         |  |  |  |
|-----------------------|---|---------|--|--|--|
| Codice Fiscale        |   | Cognome |  |  |  |
|                       |   |         |  |  |  |
| Nome                  |   | Sesso   |  |  |  |
|                       |   |         |  |  |  |
|                       |   |         |  |  |  |
| Espandi 7             |   |         |  |  |  |

|   |                  | Cont | atti |
|---|------------------|------|------|
| 8 | Numero Cellulare |      | Mail |
| U |                  |      |      |

01 Accesso alla Piattaforma

02 Selezione del Centro di Afferenza

03 Home Page Piattaforma

04 Ricerca Assistiti

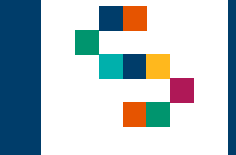

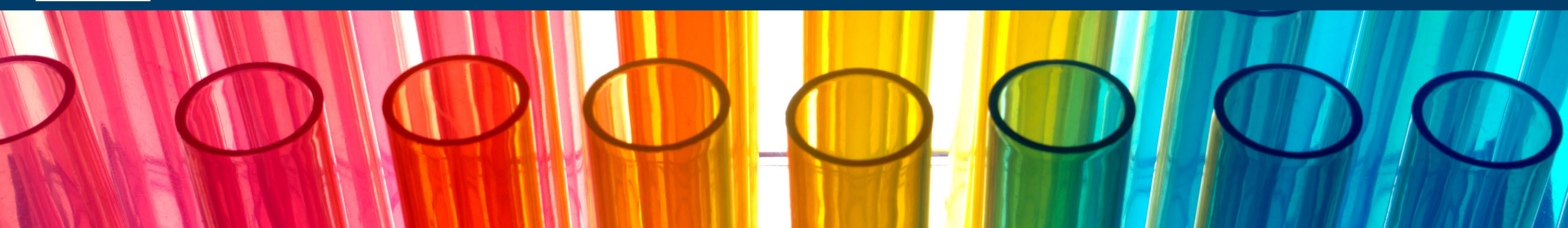

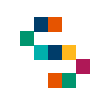

#### Lista protocolli e Azioni Possibili (1/2)

A ricerca effettuata, si accede alla "**Lista Protocolli**" in cui è possibile visualizzare la lista di tutti i Piani Terapeutici presenti a sistema per l'assistito ricercato.

Per un Piano Terapeutico in stato sarà sempre possibile visualizzare la pagina di dettaglio **in sola lettura** del Piano, cliccando su "**Dettaglio**" (1);

Inoltre, dalla pagina di dettaglio sarà sempre possibile effettuare il download in formato pdf del Piano Terapeutico (2).

| Numero Protocollo                                       | Data Inizio Validità | Data Fine Validità | Stato     | Azioni |
|---------------------------------------------------------|----------------------|--------------------|-----------|--------|
| 2024903681958ADA000                                     | 12/11/2024           | 10/04/2025         | Dettaglio | •=     |
| 2024903681958ADA0                                       | 05/08/2024           | 02/12/2024         | CHIUSO    | •≡     |
| 2024903681958ADA0                                       | 11/07/2024           | 08/10/2024         | CHIUSO    | ≡      |
| 2024903681958ADA0                                       | 01/07/2024           | 30/06/2025         | CHIUSO    | ≡      |
| 2024903681986ADA0                                       | 16/01/2024           | 14/02/2024         | CHIUSO    | •=     |
| <u>abetici</u> / <u>Ricerca Assistito</u> / Dettaglio F | Piano Terapeutico    |                    |           |        |
| taglio Piano Terapeut                                   | ico                  |                    |           |        |

Dettaglio Medico e Centro Di Prescrizione

Recapito Telefonico Medico Prescrittore

Denominazione Centro Prescrittore

Codice Fiscale Medico

Azienda Sanitaria

Download File

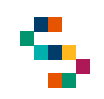

#### Lista protocolli e Azioni Possibili (2/2)

Dal dettaglio del Piano Terapeutico si visualizzerà l'informazione relativa alla quantità erogata di ausili diabetici per ogni dispositivo prescritto (3).

Tale campo sarà aggiornato e visualizzato anche nella stampa del Piano Terapeutico.

Nel caso in cui il campo Quantità Erogabile corrisponda al campo Quantità Erogata, l'assistito avrà consumato l'intero fabbisogno prescritto sul proprio Piano e non sarà possibile erogare ulteriori quantità di Ausili Diabetici per lo stesso.

|                    | Quantità Erogabile                                                                           | Tipologia                                                                     |
|--------------------|----------------------------------------------------------------------------------------------|-------------------------------------------------------------------------------|
| Strisce            | 150                                                                                          | U-AQS-3GK                                                                     |
|                    | Quantità giornaliera                                                                         | Quantità Erogata                                                              |
|                    | 1                                                                                            | 150                                                                           |
|                    | <ul> <li>Misurazione di glicosuria<br/>analisi delle urine per i se<br/>Proteine.</li> </ul> | e chetonuria. Strisce reattive per le<br>guenti parametri: Glucosio, Chetoni, |
|                    | Quantità Erogabile                                                                           | Tipologia                                                                     |
| Strisce Chetonemia | 300                                                                                          | GLUCOMEN AREO B-KETONE SENSOR                                                 |
|                    | Quantità giornaliera                                                                         | Quantità Erogata                                                              |
|                    | 2                                                                                            | 60                                                                            |
|                    | (j) Automonitoraggio della g                                                                 | glicemia e della chetonemia                                                   |
|                    | Quantità Totale Erogata -                                                                    |                                                                               |

# Grazie

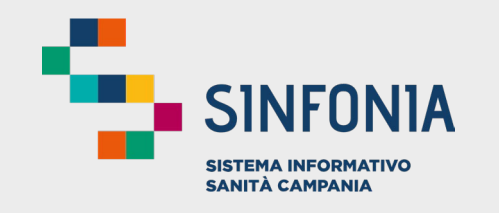

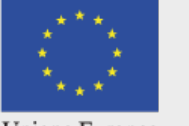

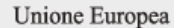

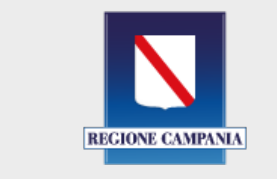

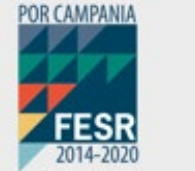

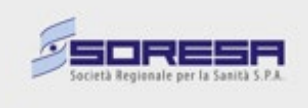